## Change Applicant's Disposition from Reject

Sometimes the recruiter needs to "un-reject" an applicant who was accidentally rejected or who needs to be reconsidered on another cert. This job aid walks you through how to change the applicant's disposition from reject back to active.

- 1. If the job opening is already closed, change the job opening Status back to Open.
- 2. Navigate to the Applicants Tab of the job opening.
- 3. On the far right of the applicant's row, click **Other Actions > Recruiting Actions > Edit Disposition.**
- 4. Select **Route** from the drop down list.
- 5. Click Save.

| Edit Disposition      |                                                                                            |      |
|-----------------------|--------------------------------------------------------------------------------------------|------|
|                       |                                                                                            | Help |
| Current Disposition   | 110 Reject                                                                                 |      |
| *New Disposition      | n 🔽 👻                                                                                      |      |
| Status Reason<br>Date | 050 Route<br>080 Ready to Hire<br>115 Reject Online Screening<br>130 Withdrawn Application |      |
| Save                  | Cancel                                                                                     |      |
|                       |                                                                                            |      |

- 6. After the applicant's disposition is **Route**, you can then change the applicant's disposition from Reject.
- 7. On the far right of the applicant's row, click **Other Actions > Recruiting Actions > Edit Disposition.**
- 8. Select Screen from the drop-down list.

| Edit Disposition |                                      | ×                                                      |      |
|------------------|--------------------------------------|--------------------------------------------------------|------|
|                  |                                      |                                                        | Help |
| Cur<br>*         | rrent Disposition<br>New Disposition | 050 Route                                              |      |
|                  | Status Reason<br>Date                | 030 Screen<br>060 Interview<br>070 Offer<br>110 Reject |      |
| Save             |                                      | Cancel                                                 | -    |
|                  |                                      |                                                        |      |

- 9. Click Save.
- 10. If you need to add the applicant to a cert list:
  - a. Refresh the register.
  - b. Create a new certification or get more names on the cert.